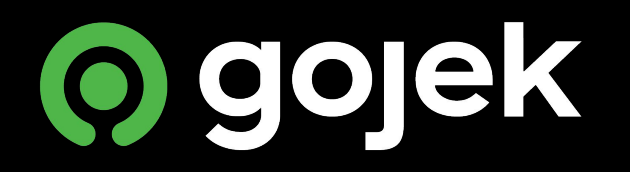

## Your Driver app

## Logging in

Use your number as registered on Gojek to log in. You won't need a password, but a One-Time Pin (OTP) will be sent to you! GOÂJEK

Please enter your registered phone number +65 Phone number -Didn't have access to your registered phone number? CONTACT US 2 3 1 5 4 6 +

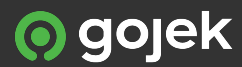

#### Download Our app

Search for **GOJEK Driver Singapore** on the Google Play Store (Only available for android users)

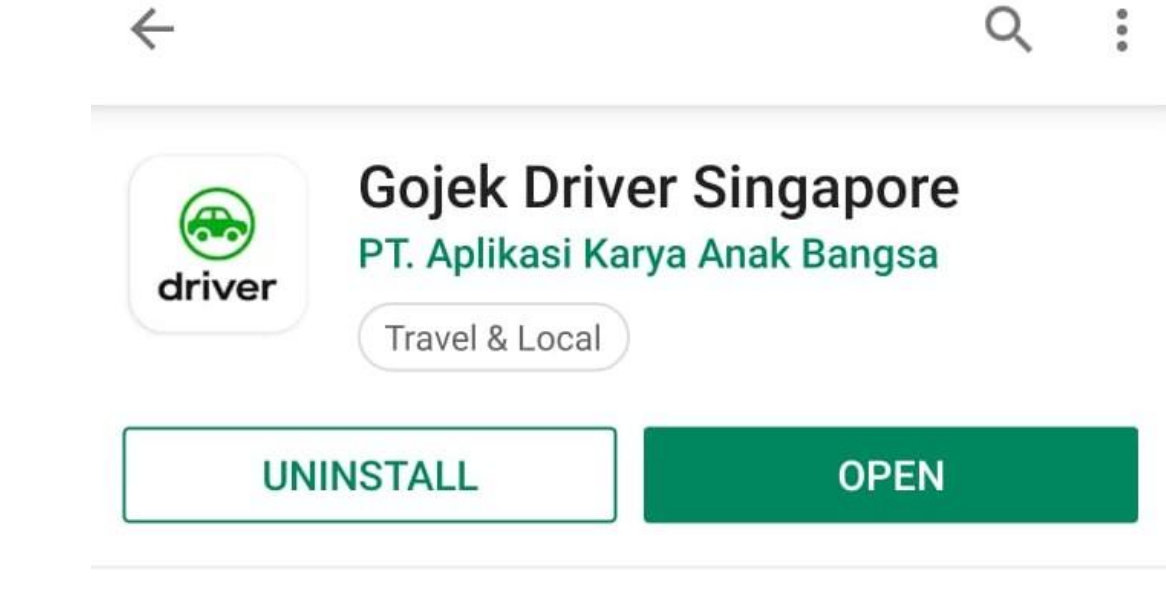

#### What's new

Last updated 5 Jul 2019

Hello Partners, we are bringing all new feature which you were waiting for..

- You can now change your phone number from the

#### READ MORE

#### Rate this app Tell others what you think

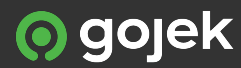

## Enter one-time password (OTP)

– Check your SMS inbox

– Enter the 4-digit pin as written on the message

| ← | GOJEK                                                                                               |      |        |                | (                      | GO                                 | <b>JE</b> k          | {                |                |      |
|---|----------------------------------------------------------------------------------------------------|------|--------|----------------|------------------------|------------------------------------|----------------------|------------------|----------------|------|
|   | GOJEK). Your SECRET<br>VERIFICATION CODE for<br>account LOGIN:<br>Detail: go-jek.com/safety         | Plea | ase er | nter ti<br>SMS | ne ve<br>S. Dor<br>+65 | rificat<br>n't sha<br>5 <b>900</b> | ion cod<br>are it to | e we've<br>ANYON | sent you<br>E. | u vi |
|   | <b>C</b><br>Tap to load preview                                                                     |      |        |                | EI                     | NTEI                               | R COE                | ЭE               |                |      |
|   | Somebody logged in your<br>GO-JEK account. Not you?<br>Immediately reach us at<br>go-jek.com/safety |      |        | -              |                        | SE                                 | IND                  |                  |                |      |
| 8 | <b>C</b><br>Tap to load preview                                                                     |      |        |                | Rese                   | end co                             | ode in 0             | 0:28             |                |      |
|   | 16:37                                                                                               | #    | f      | &              |                        | _                                  | 1                    | 2                | 3              | ľ    |
|   | <#> This is your secret<br>password for LOGIN.<br>GO-JEK never asks for your                        | @    | (      | )              | -                      | +                                  | 4                    | 5                | 6              |      |
|   | password, DU NUT GIVE II                                                                            |      |        |                |                        |                                    |                      |                  |                |      |

2

o gojek

### **Going online**

Ready to accept trip requests? Tap on the blue button on the top right-hand corner to go online

#### Following The demand

These colours mean that demand is near! The higher the demand, the more the earnings!

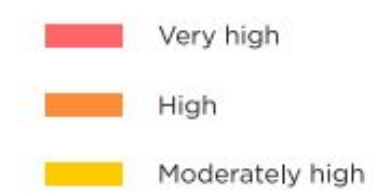

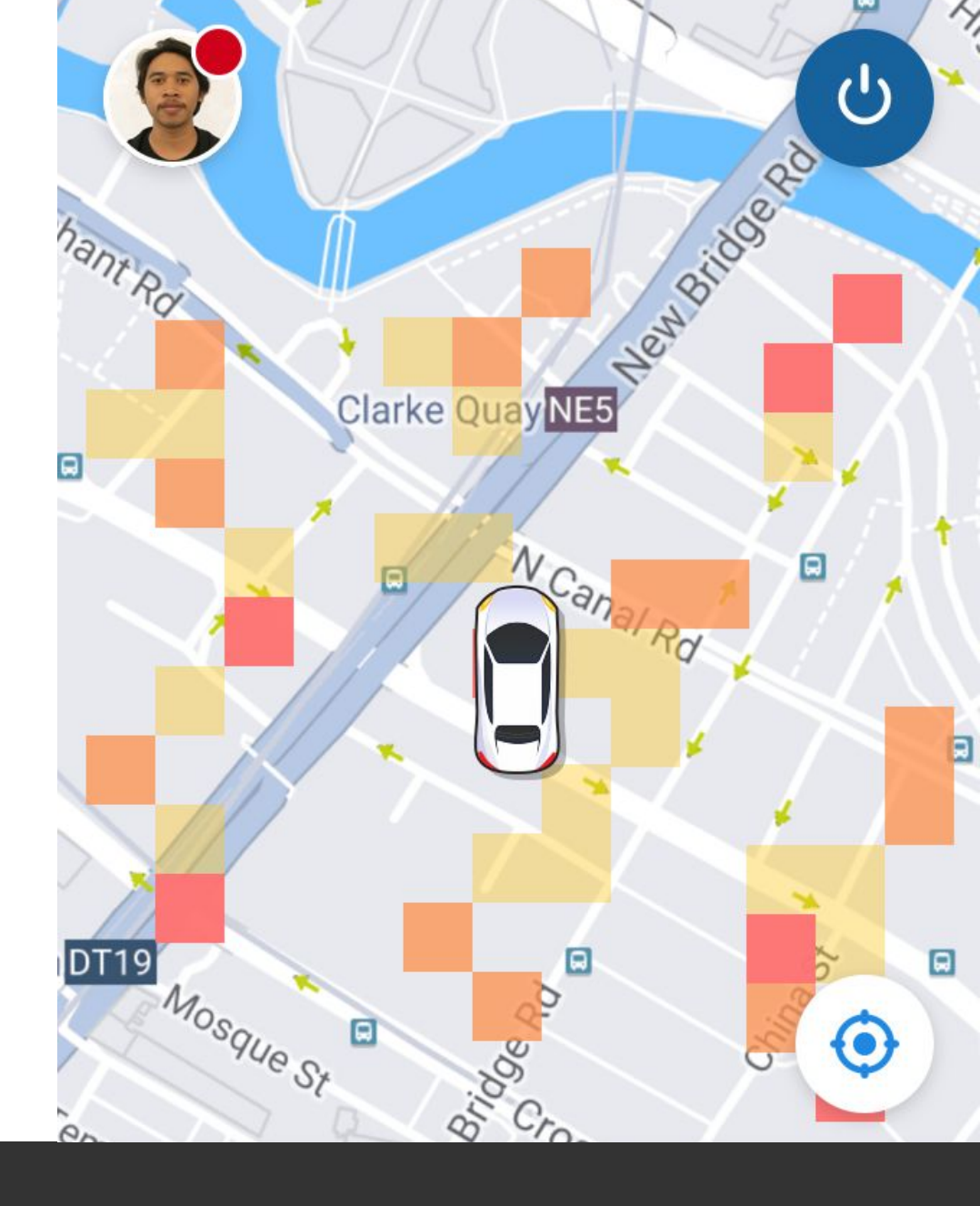

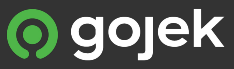

## **Going offline**

Need a break? Simply tap on the Inactive button at the bottom of the panel to go offline

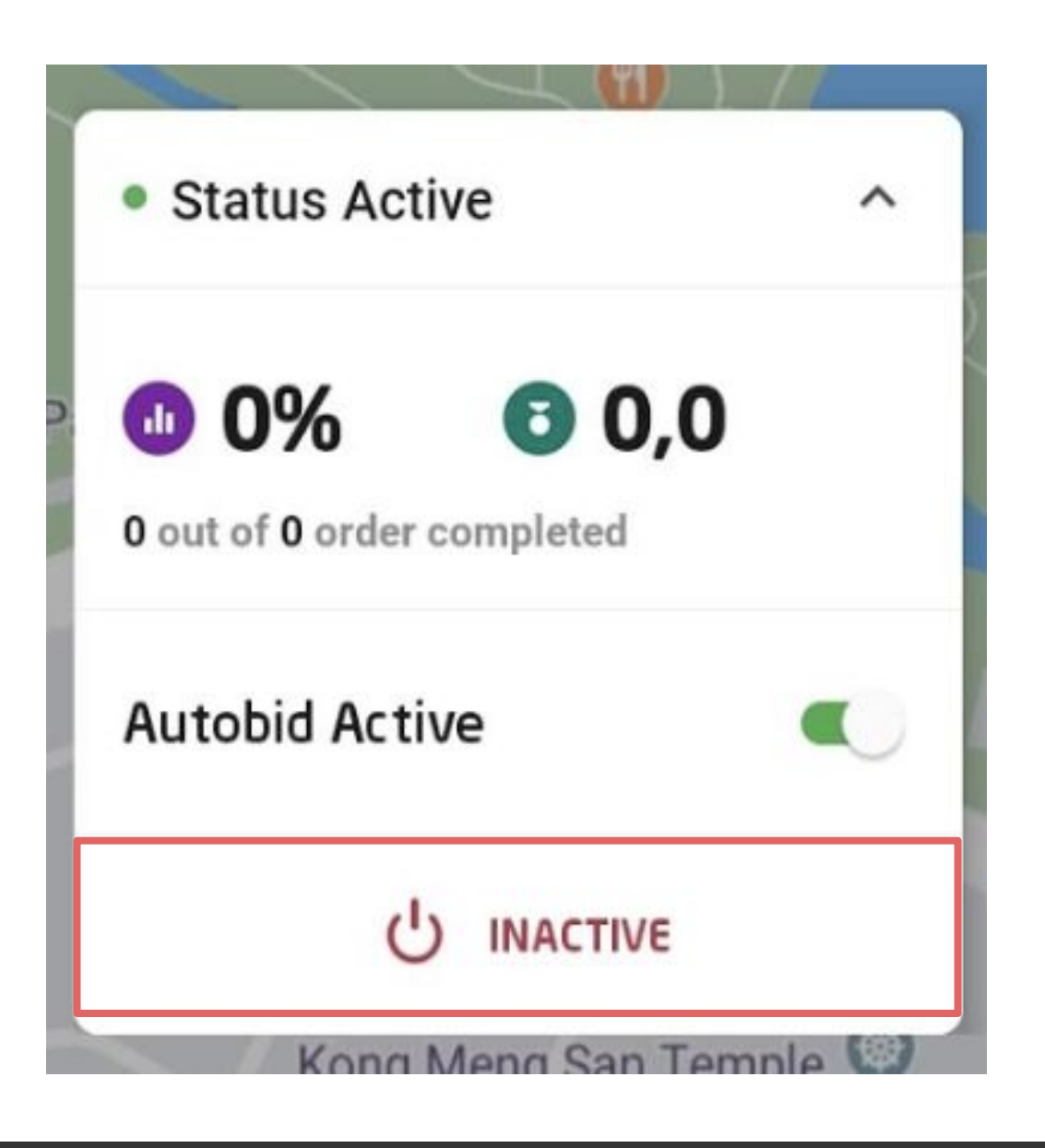

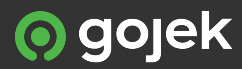

#### Your home screen

When you go online, you will be able to see a summary of your daily performance and points earned

Do take note that both points and performance are reset at 01:00 AM daily

Rd

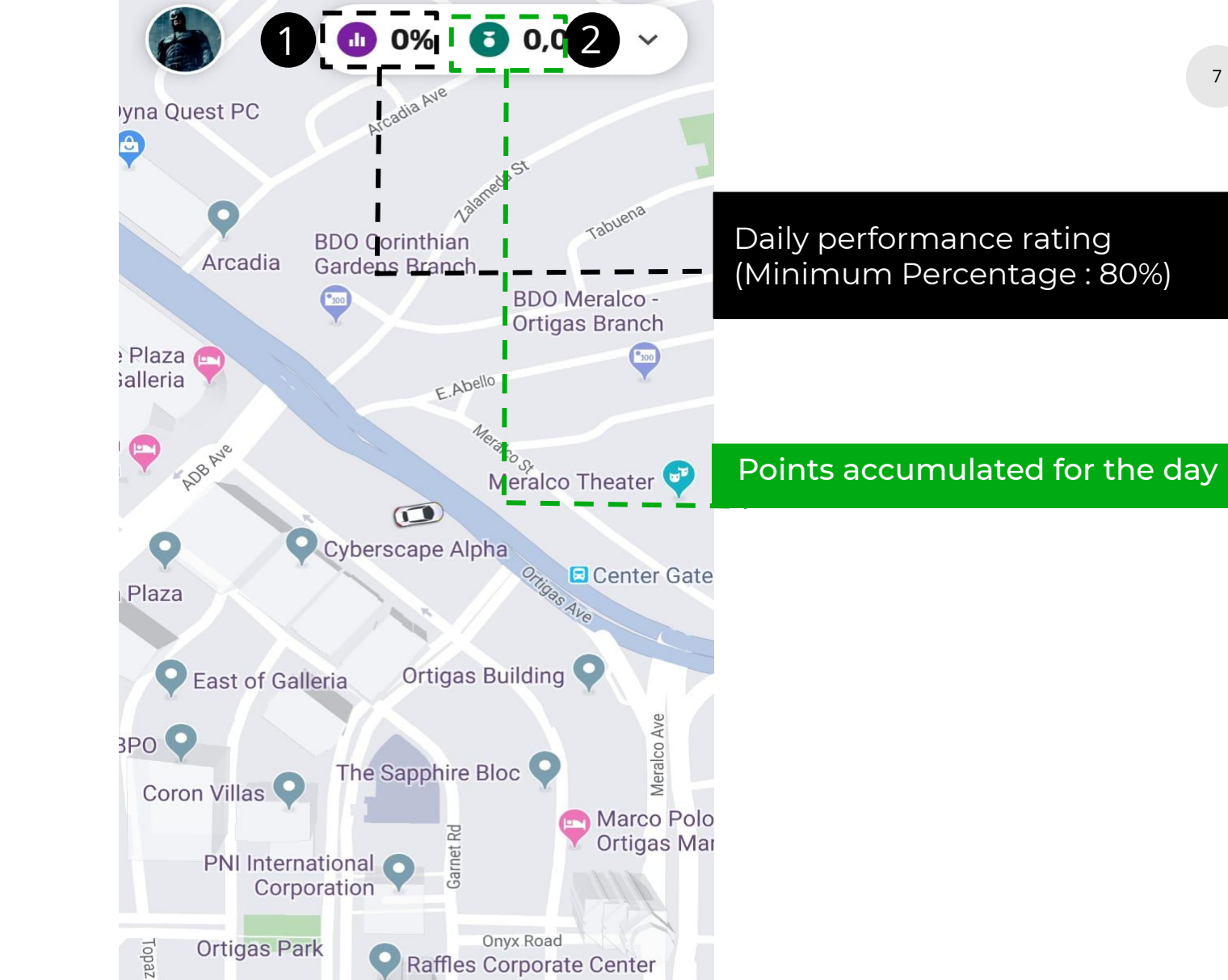

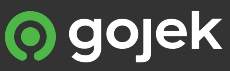

#### **All about Autobid**

This panel will lead to a quick view of all your performance, points and autobid button.

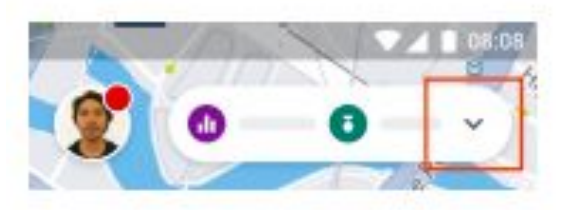

The Autobid function helps you accept all incoming trip requests automatically. You will not be able to review the request, including destination and fare.

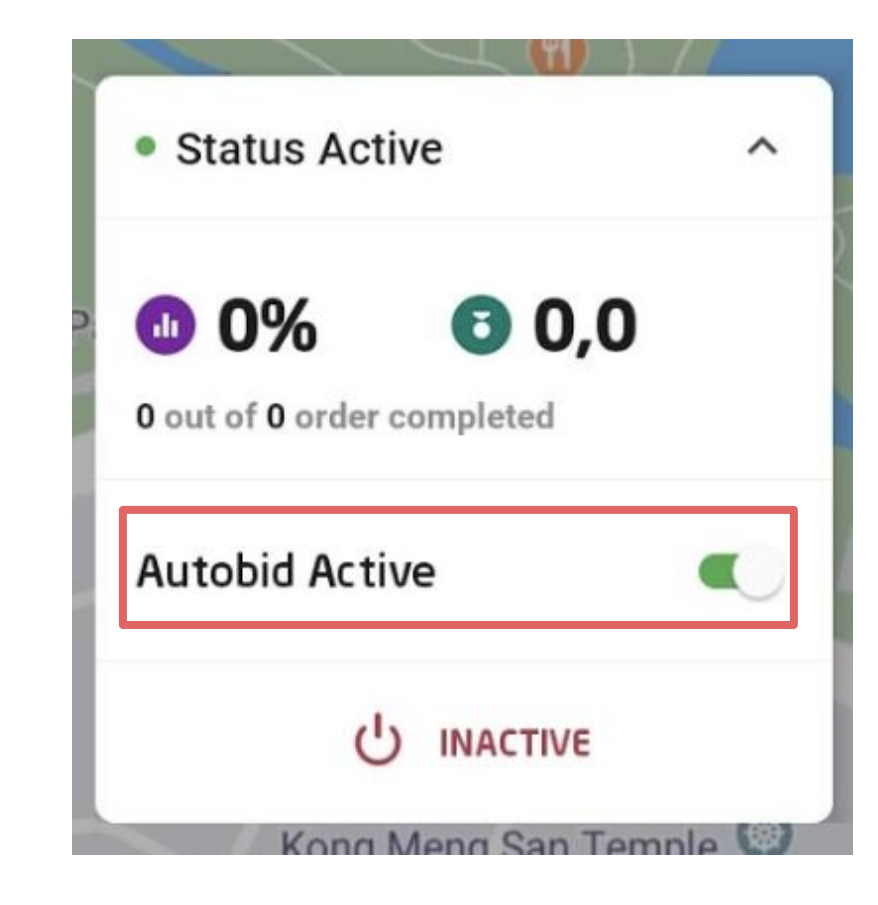

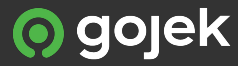

#### All about manual bid

This panel will lead to a quick view of all your performance, points and autobid button.

| 2 | 153 | 10     | A 08:08 |
|---|-----|--------|---------|
|   | 11  | TANK . | -       |
|   | 0   | 0      | - ~ I   |
|   | 1   | 17     |         |

The Manual Bid function allows you to reject or accept all incoming trip requests. Unlike Autobid, you can review the request details like destination and fare.

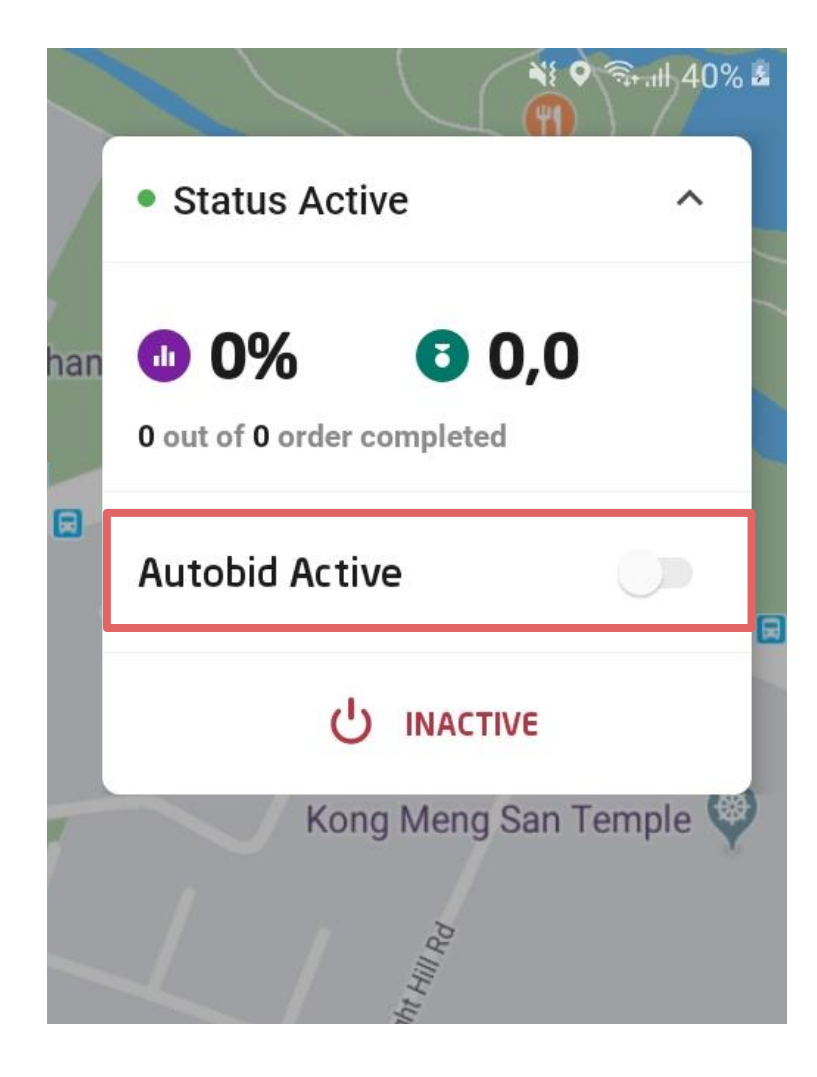

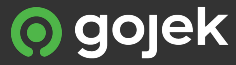

# Accepting an order: Manual Bid

🚓 GoCar You will need to accept a trip manually if you're on Manual Bid. AXA Tower Shenton Way Lobby The fare that you see will be the 8 Shenton Way Singapore 068881 gross fare of the trip. M Social 90 Robertson Quay, Singapore 238259 Customer's pick up point GR120398109238 S\$10 Gross fare Fare (Credit Card) Customer's destination 1,3x 8 1.0 Surge 10 seconds to accept the trip ACCEPT 07 To reject the bid ×

▼⊿ 🗋 08:08

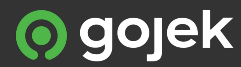

### Accepting an order: Autobid

You will not need to accept a trip when you're on Autobid – this will be automatic.

Unlike Manual Bid, you will not be able to see the gross fare.

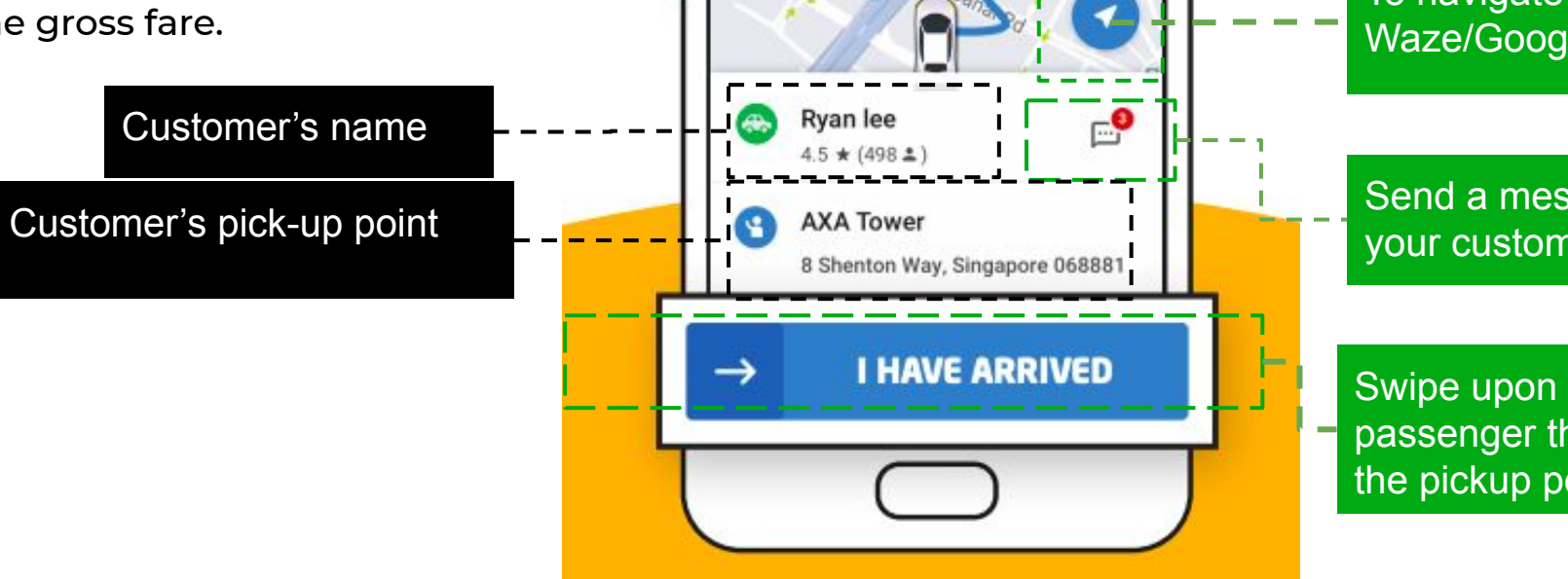

 $\odot$ 

To navigate on Waze/Google Maps

Send a message to your customer

Swipe upon arrival to inform passenger that you have reached the pickup point

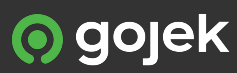

# Notification with license plate

The customer will receive a notification once you swipe "I have arrived".

#### O Gojek Integration ∧

Your GoCar will arrive in a few minutes It's B217AN. Our driver Ahmad GOCAR will pick you up at Senayan City.

#### O Gojek Integration ^

Your GoCar driver is almost here Ready to go? The vehicle is B217AN. Let's not keep them waiting.

O Gojek Integration ⋅ now ∧

#### Ahmad GOCAR

Alamsyah, your ride has arrived. It's B217AN. Let's go, and have a safe trip! [This is an auto generated message from Gojek]

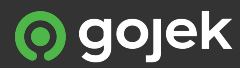

#### **Contacting your customer**

Tap the message icon to message or call your customer

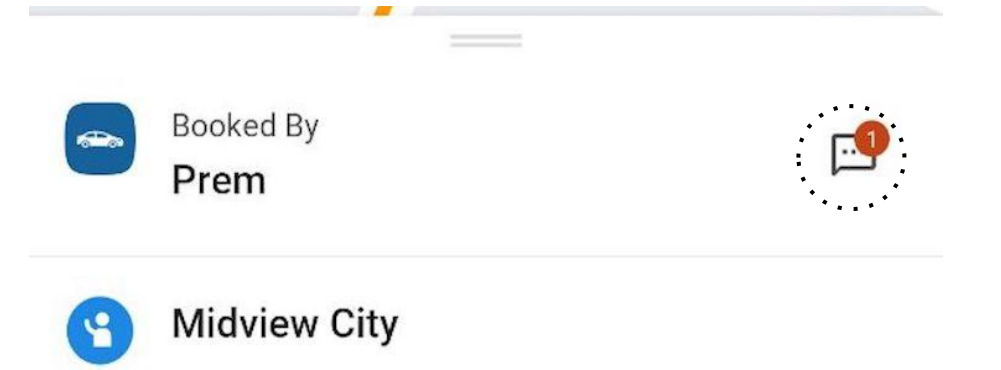

18 Sin Ming Lane, Singapore 573960

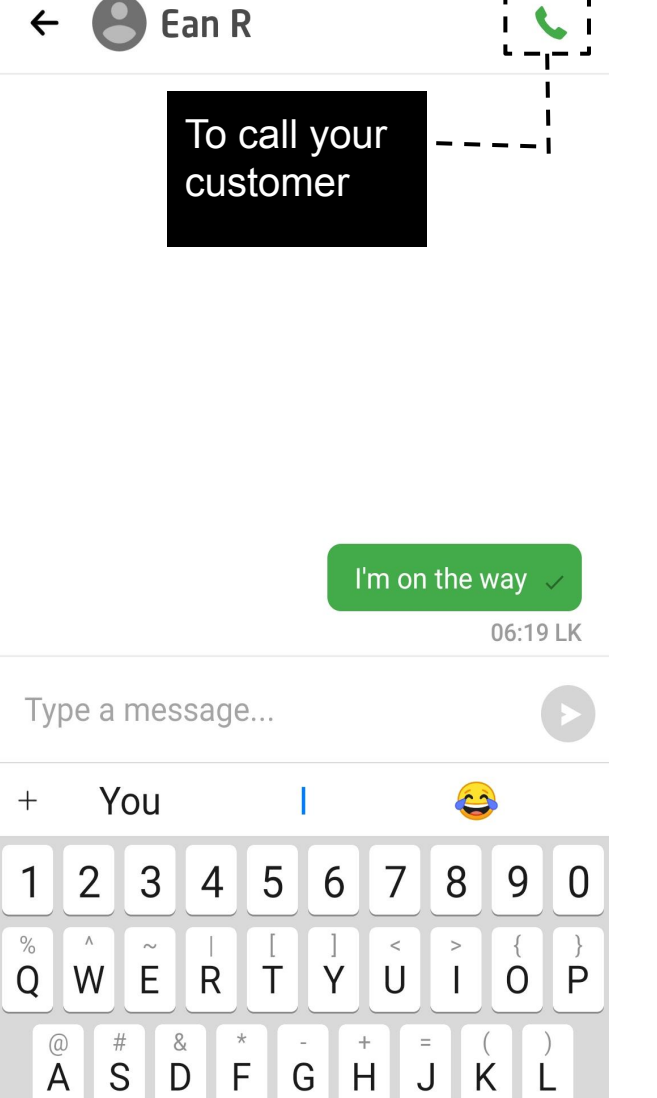

 $\bar{z}$   $\overset{\text{f.}}{X}$ 

С

V

B N M

 $\langle \times \rangle$ 

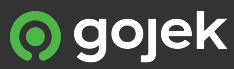

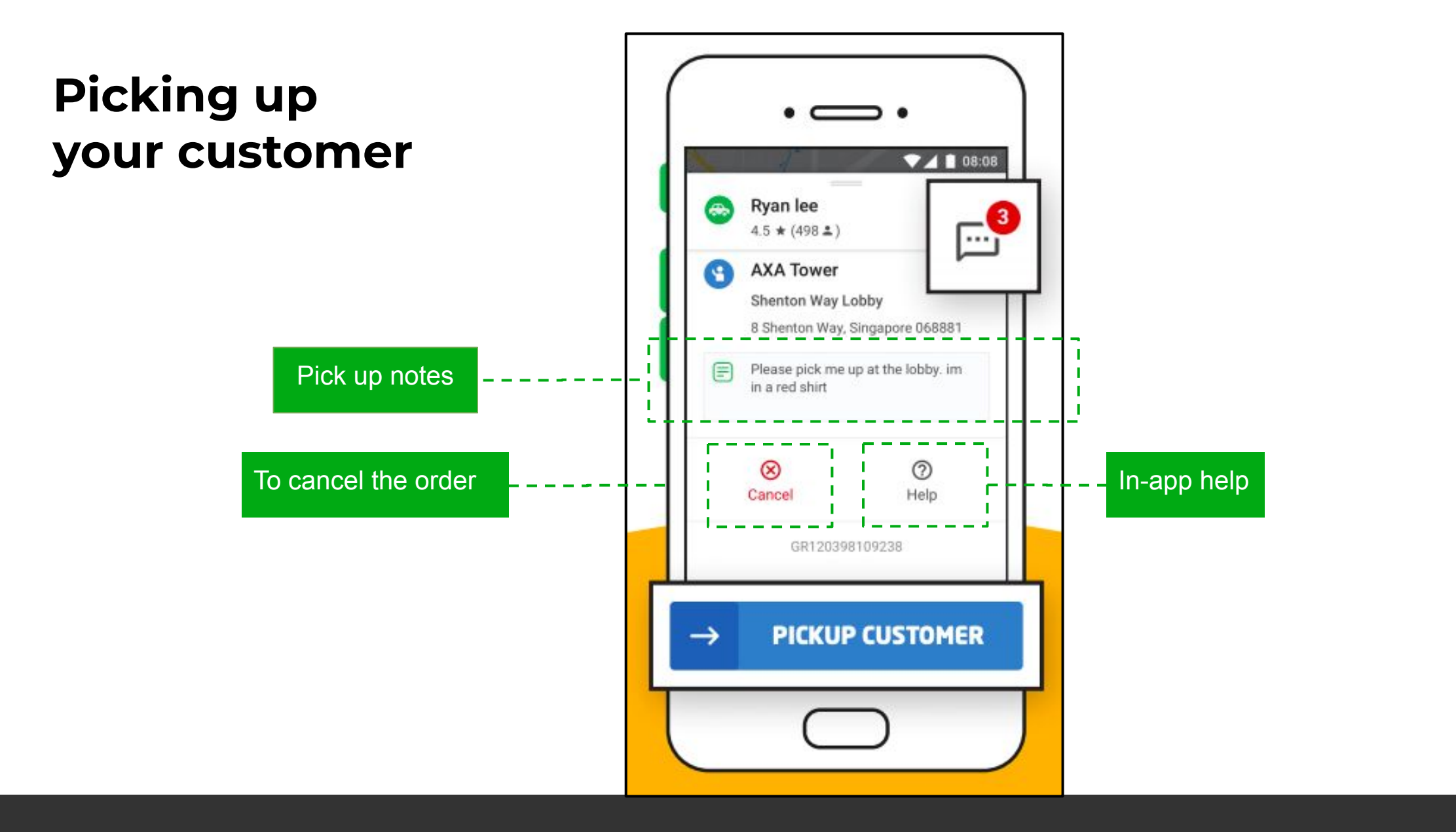

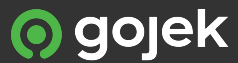

### Picking up your customer

Once you've arrived and the customer has boarded, swipe the blue button

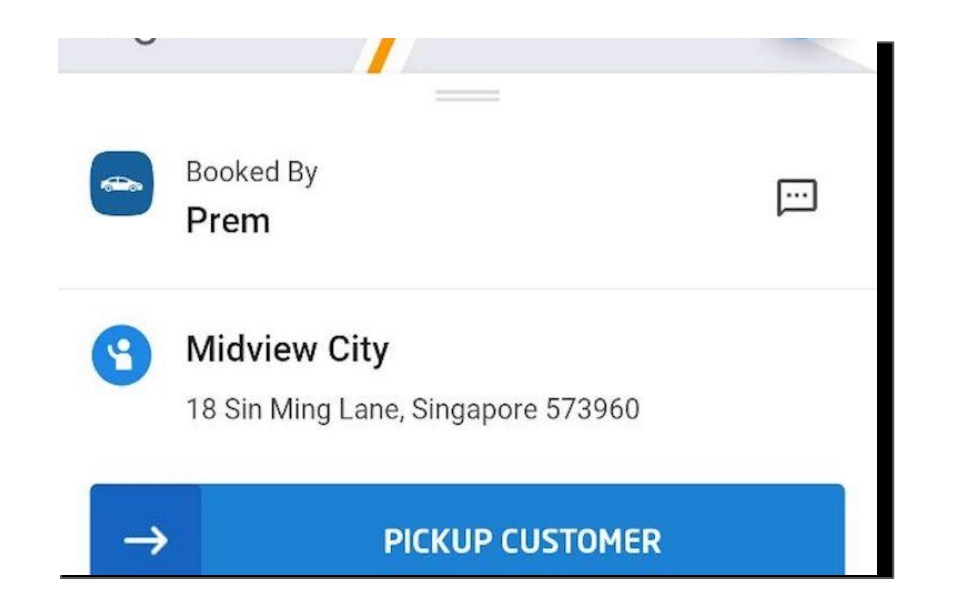

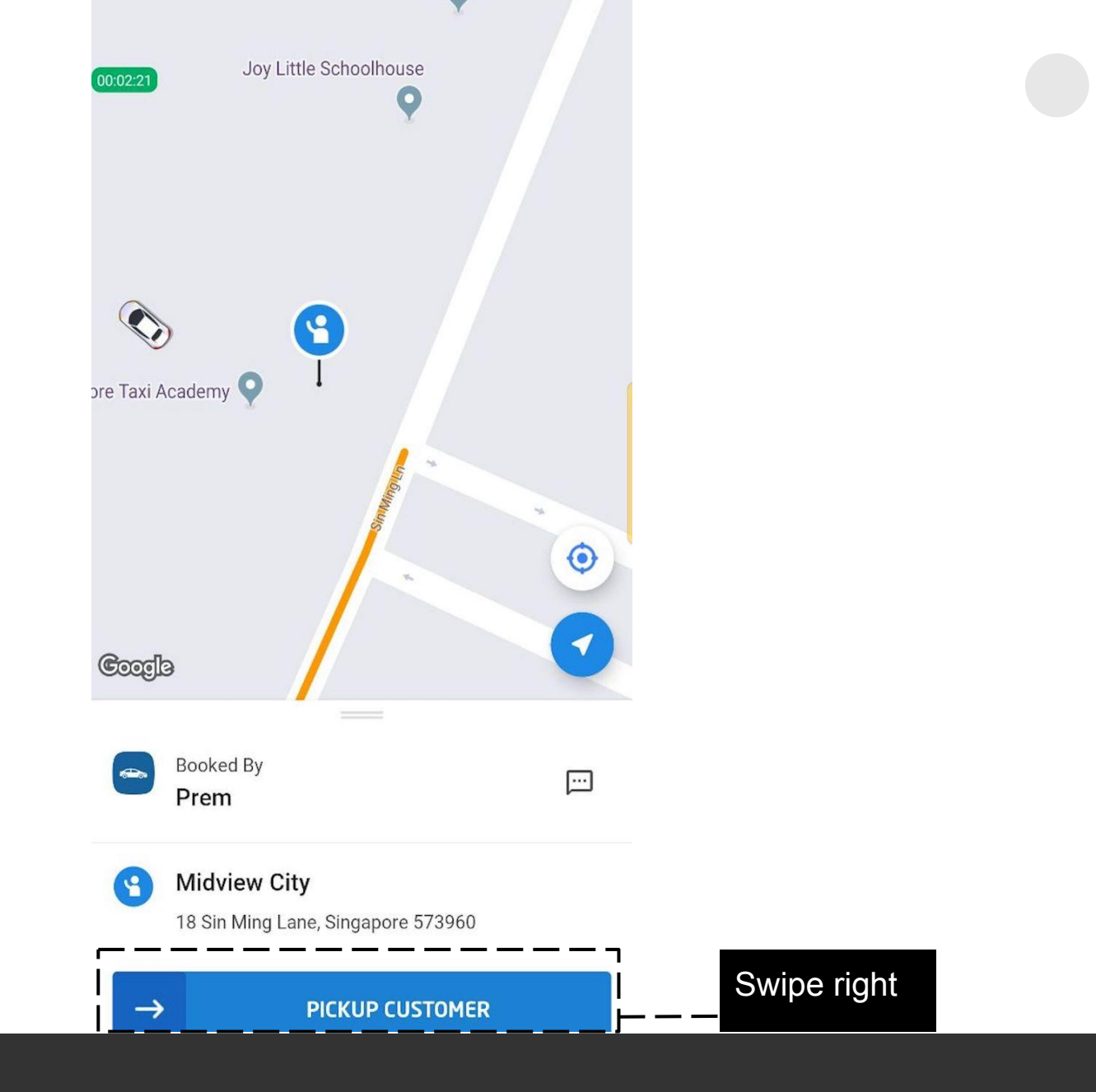

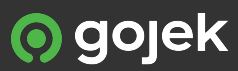

#### Starting your trip

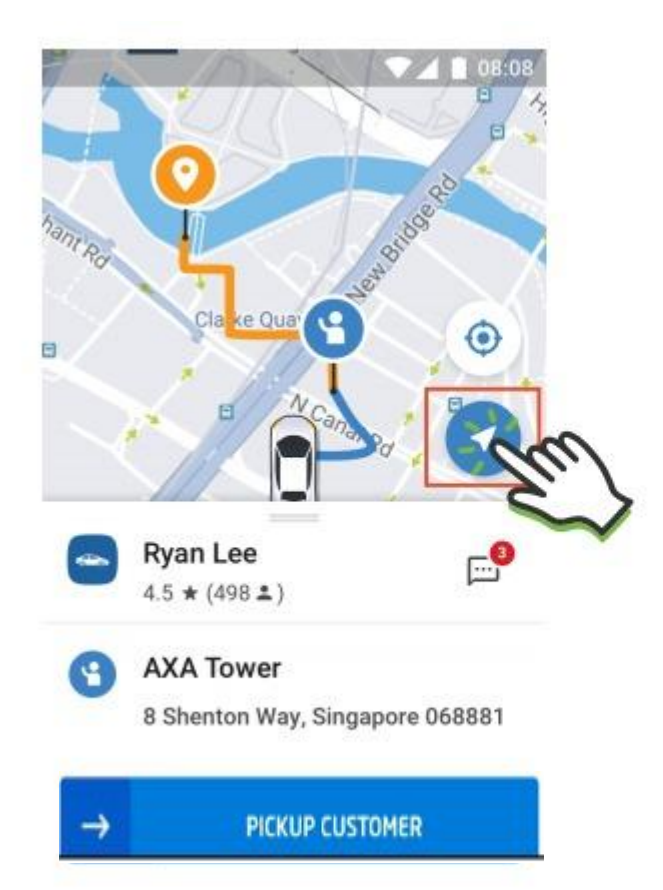

Tap here to choose between **Google Maps** or **Waze** to find directions.

If you only have one of the navigational apps, you will automatically be redirected to it. **Need a break?** Tap on this while you're sending your customer to their destination. Make sure to go online again when you're ready!

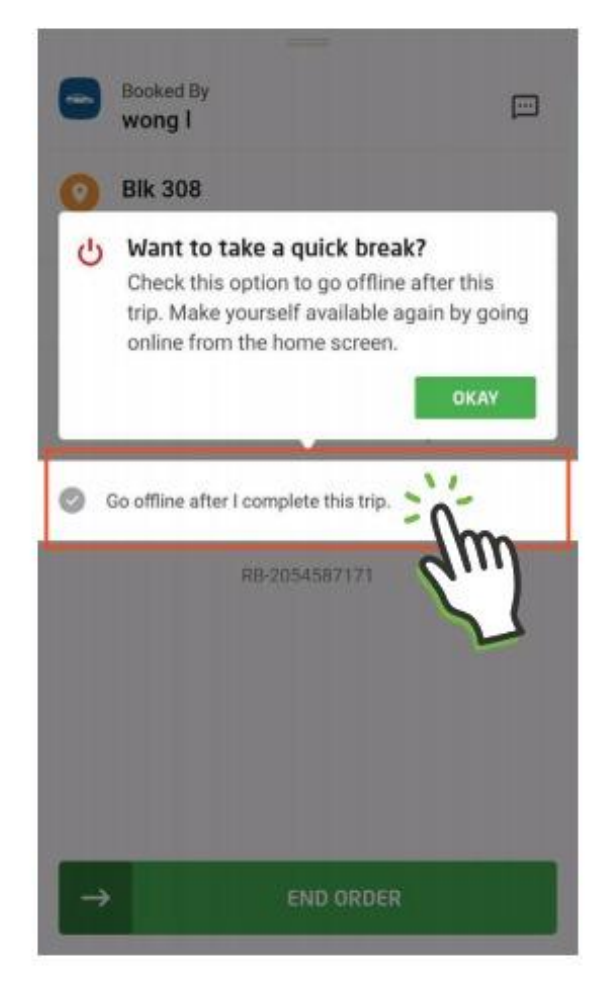

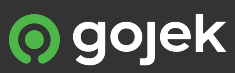

# Completing the order

When you have reached the customer's destination, swipe the green button

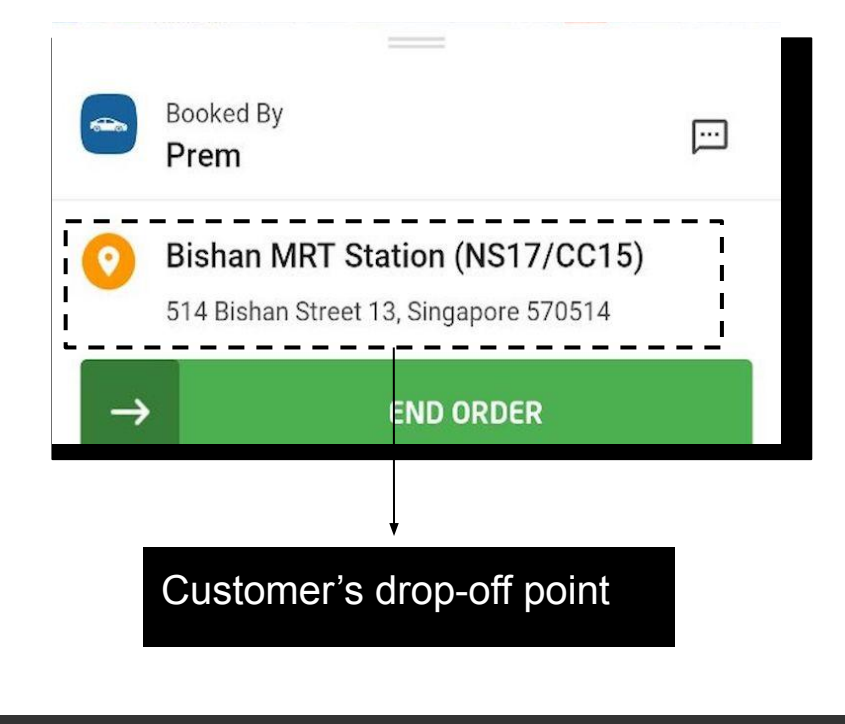

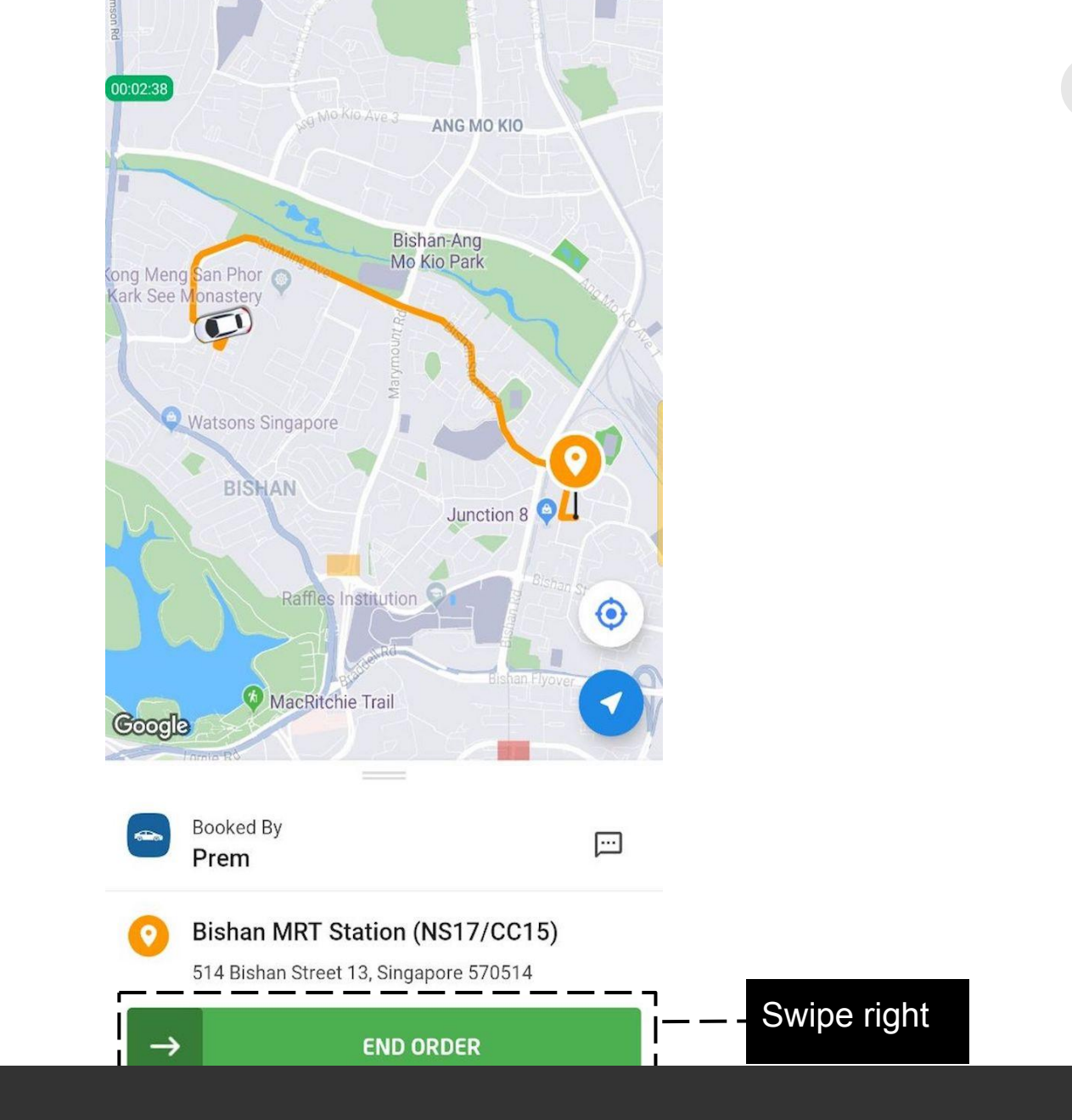

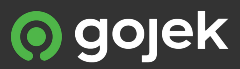

#### Any additional fares?

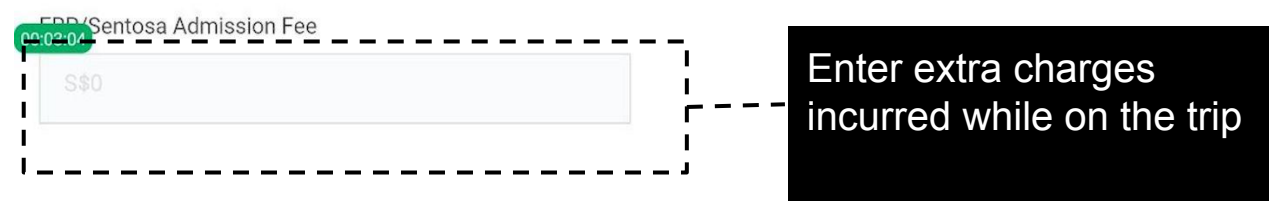

18

# Adding extra charges

You'll be prompted to add additional charges after completing the trip. All ERP or Sentosa admission fee charges here should be added here.

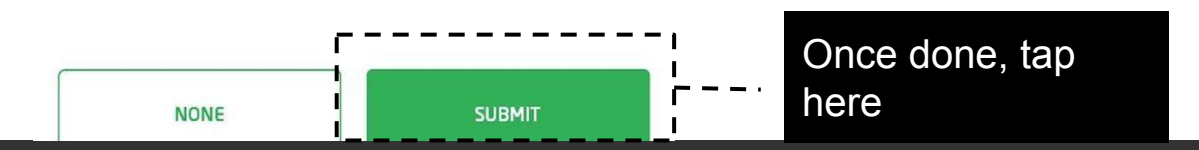

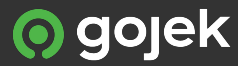

### Collecting your payment

This page will display the amount for the order. If your customer is paying by cash, don't forget to collect the fare as shown here!

If the payment method was cash, your wallet will indicate a service fee deduction.

If the payment method was card, your wallet will indicate amount added after the service fee deduction

You do not have to collect anything from a customer paying by card. Please do not forget to rate your customer!

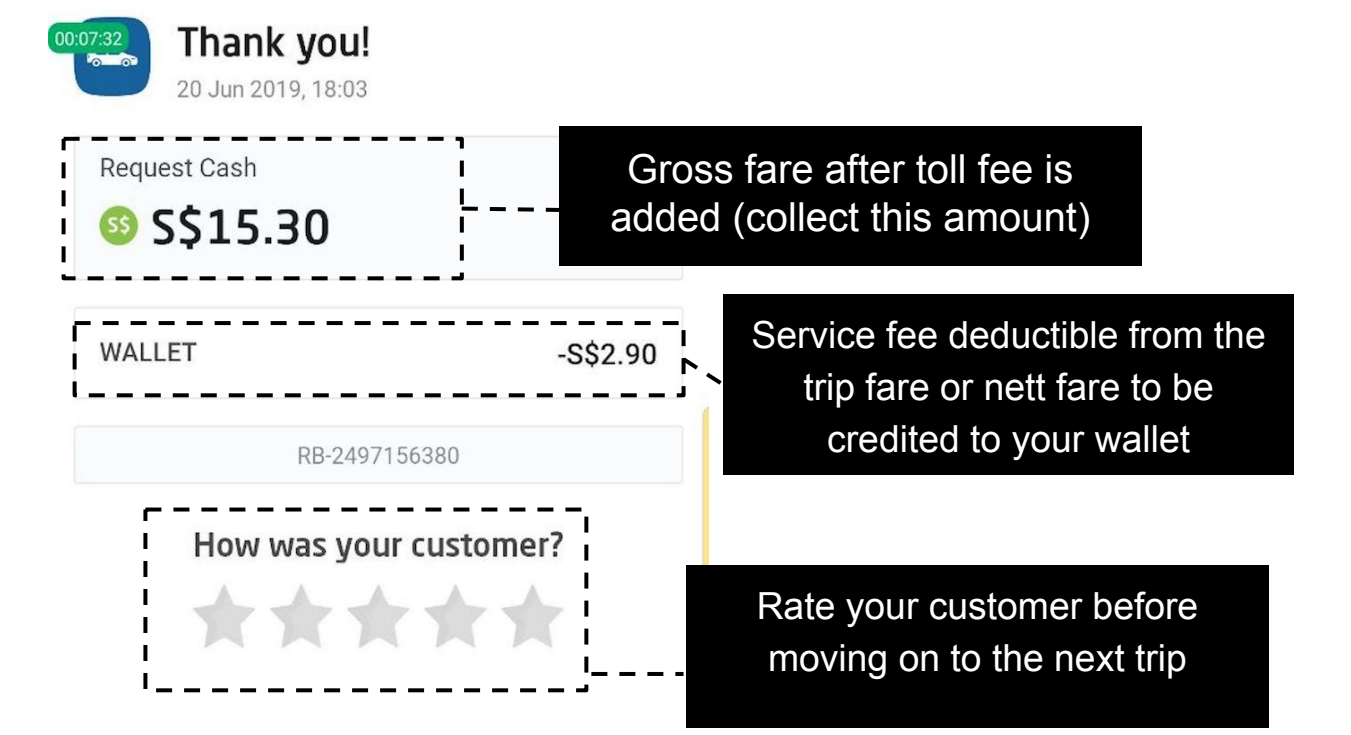

19

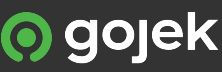

# Orders with vouchers used

When customers use vouchers, you will not be able to see the voucher used on the order.

Not to worry, if you are on Manual Bid, the fare you see before accepting the trip will be the full gross amount for that trip.

If you are on Autobid, you can swipe up after the trip has been accepted to see the nett fare (after service fee).

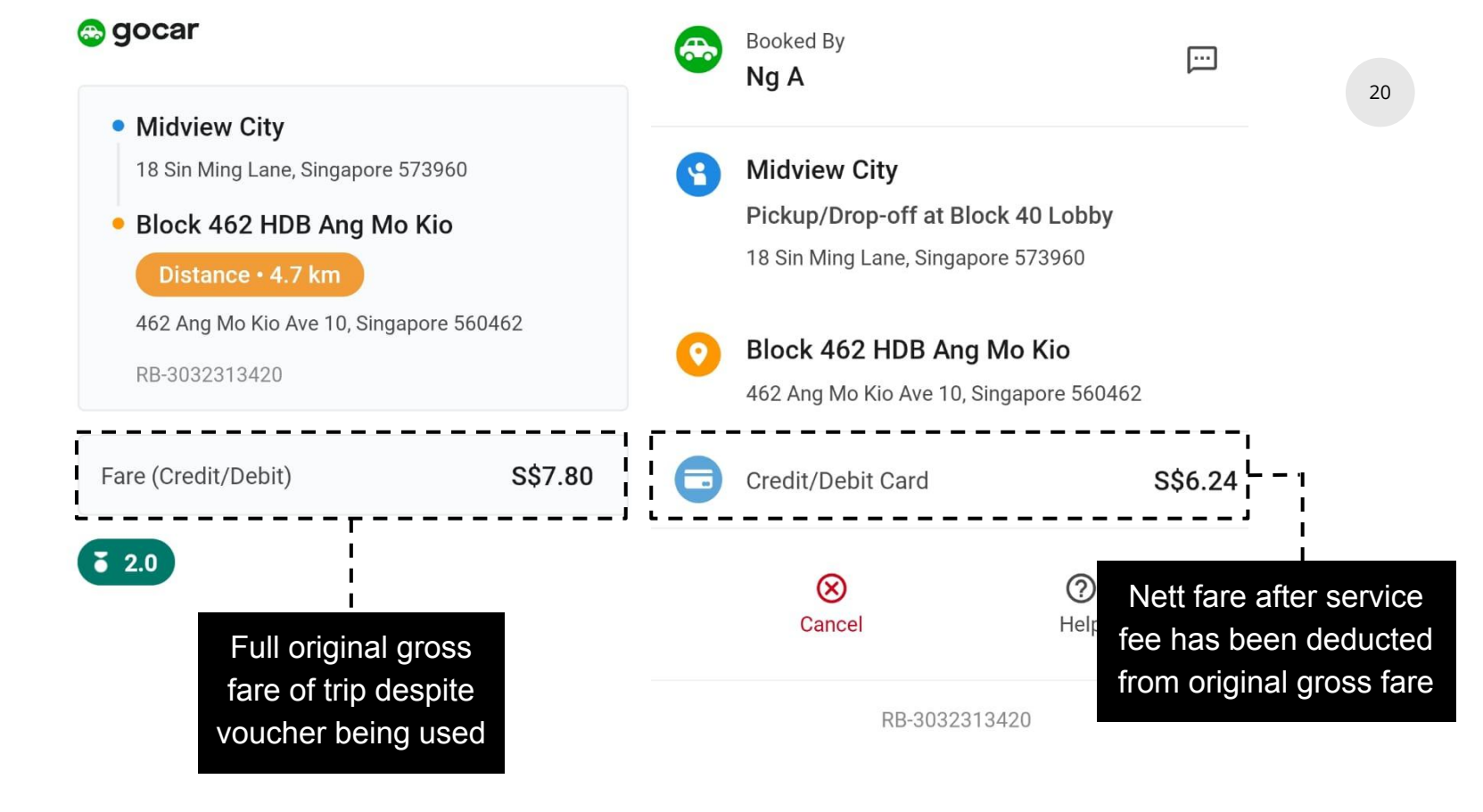

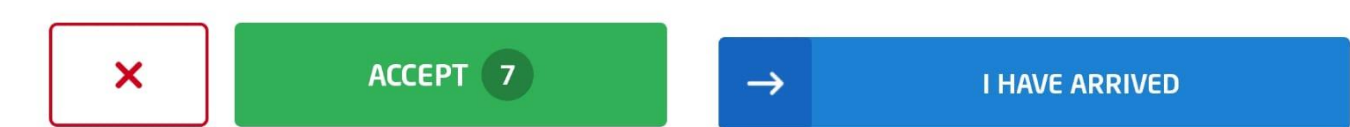

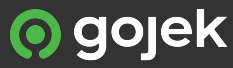

#### Inbox Messages

Check the latest news from Gojek via the in-app inbox. Tap your profile photo on the top left of the home screen Select 'Inbox'

| P                 | EDIT PHONE NUMBER           |              |
|-------------------|-----------------------------|--------------|
|                   |                             | Che          |
| Nora              | zean Test                   | J            |
| (+65) 9<br>SJJ138 | 009<br>37M[IN-CARRECORDING] |              |
|                   | Inbox                       | 7            |
|                   | Balance                     |              |
| ılı               | Performance                 | ng (:<br>Kut |
| 0<br>10           | Earnings                    | /            |
| 0                 | Order History               | viev         |
| ?                 | Help                        | hail         |
| Other I           | Menu                        |              |
|                   | Partnership Agreement       |              |

StarHub Wille 46

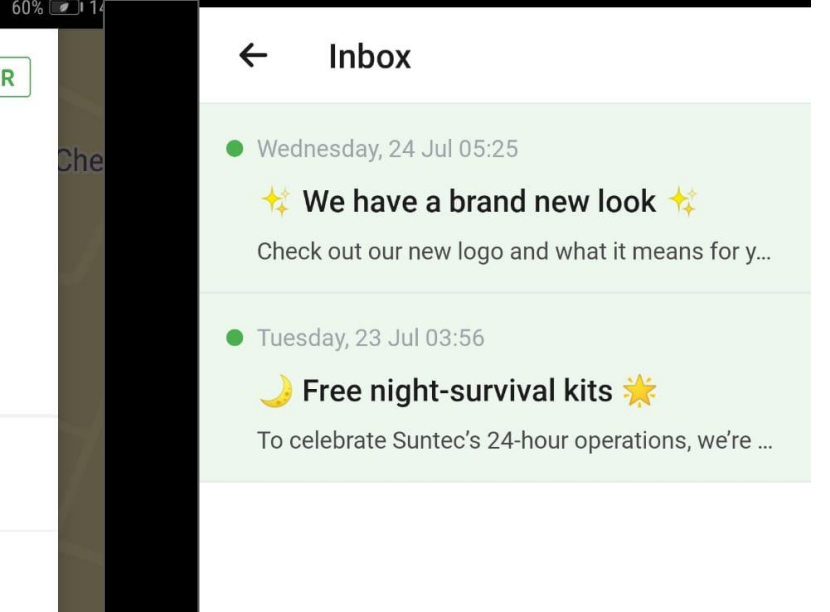

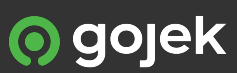

#### Wallet

Want to check the amount in your Earnings Wallet?

Here's how:

Tap your profile photo on the top left of the home screen Select 'Balance'

| StarHub <mark>⊮une</mark> ∰, <b>ıı</b> ∥       | 60% [          | ÷    | Balance                     |                                           |  |  |  |
|------------------------------------------------|----------------|------|-----------------------------|-------------------------------------------|--|--|--|
|                                                |                |      |                             |                                           |  |  |  |
| Norazean Tes<br>(+65) 9009<br>SJJ1387M[IN-CARR | t<br>ECORDING] |      | Your Balance<br>S\$41.21    |                                           |  |  |  |
| Inbox                                          | i              |      | Tap here                    | to withdraw your                          |  |  |  |
| Balance                                        |                | <br> | Transaction History         | the minimum amount<br>here are no maximum |  |  |  |
| Perform:                                       | ance           |      |                             | limits                                    |  |  |  |
| Earnings                                       |                | Tap  | here to see details of your |                                           |  |  |  |
| Order His                                      | story          | liai | bonus payouts               |                                           |  |  |  |
| P Help                                         |                |      |                             |                                           |  |  |  |
| Other Menu                                     |                |      |                             |                                           |  |  |  |
| Partners                                       | hip Agreement  |      |                             |                                           |  |  |  |
|                                                |                |      |                             |                                           |  |  |  |

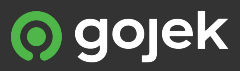

#### **Transaction history** Transaction $\leftarrow$ This amount has been **History** debited from your -S\$2.00 17 May, 18.55 Earnings wallet GO-CAR Bukit Batok Central Link, Singapore RB-2389913050 Want to check the transactions on your Earnings Wallet? Balance -S\$1.99 Here's how: This amount has been Transactions in red represent the +S\$0.0119 Oct. 09 credited to your amount deducted from your Earnings Wallet. wallet. Initial payment You will be able to Transactions in green represent see the date and Balance S\$0.01 the amount added to your wallet. time of the transaction.

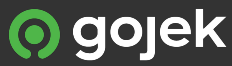

#### Performance

Tap your profile photo and Select 'Performance' from the menu.

You can keep track of your daily performance and points on this page.

| Nora             | zean Test                    | ← Performa    | ance        |                     |                              |
|------------------|------------------------------|---------------|-------------|---------------------|------------------------------|
| nora;<br>(+65) 9 |                              |               |             |                     | 24                           |
| SJJ138           | 37M[IN-CARRECORDING]         | то            | TAL POINTS  |                     |                              |
|                  | Inbox                        | <sup>Re</sup> |             | <sub>1</sub><br>! Y | our performance              |
|                  | Balance                      | 1 order fro   | DU.U /0     | d                   | from<br>1AM–12:59AM<br>daily |
|                  | Performance                  | POINT         | S COLLECTED |                     |                              |
| ۲۵<br>۵          | Earnings                     |               | 6.0         |                     | our daily points tracker     |
| 0                | Order History                | RATING        |             | ***** >             |                              |
| ?                | Help                         |               |             |                     |                              |
| Other I          | Menu                         |               |             |                     |                              |
|                  | Partnership Agreement        |               |             |                     |                              |
| SIGN             | OUT GOJEK DRIVER (SINGAPORE) |               |             |                     |                              |
|                  |                              |               |             |                     |                              |

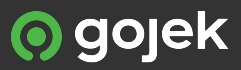

### Earnings

To check your earnings: Tap your profile photo on the top left of the home screen Select 'Earnings'

Your earnings will reset at 1 am daily.

|                           |                                | ←              | Ear             | rnings                  |           |           |            |                  |                                           |
|---------------------------|--------------------------------|----------------|-----------------|-------------------------|-----------|-----------|------------|------------------|-------------------------------------------|
| Nora;<br>(+65) (<br>SJJ13 | 9009:<br>187M[IN-CARRECORDING] | 14<br>Thu      | 15<br>Fri       | 16<br>Sat               | 17<br>Sun | 18<br>Mon | 19<br>Tue  | 20<br>Today      | Click on t<br>calendar ico<br>see up to 7 |
|                           | Inbox                          | Tot            | al Earı         | nings                   |           | Мо        | n, 18      | 8 Nov            | of earning<br>summar                      |
|                           | Balance                        | <b>S</b><br>20 | \$26            | 5.00<br><sub>done</sub> | )         |           |            |                  |                                           |
|                           | Performance                    | Det            | ails of         | <sup>:</sup> your       | earni     | ings      |            |                  |                                           |
| 30                        | Earnings                       |                | From T<br>Bonus | Fotal Tri               | р         |           | S\$<br>S\$ | 149.40<br>115.60 |                                           |
| 0                         | Order History                  |                | Тір             |                         |           |           | \$         | S\$0.00          |                                           |
| ?                         | Help                           |                |                 |                         |           |           |            |                  |                                           |
| Other                     | Menu                           |                |                 |                         |           |           |            |                  |                                           |
|                           | Partnership Agreement          |                | SE              | E TRAN                  | SACTIO    | N HISTO   | RY         |                  |                                           |
| SIGN                      | GOJEK DRIVER (SINGAPORE)       |                | <               | 1                       | 0         | [         |            |                  |                                           |

to

ys

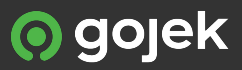

### Order History

Here's how you can check the history of your completed / cancelled orders

Tap your profile photo on the top left of the home screen

Select 'Order History' (Note: You can only see up to the last 30 days of your order history)

You can also take note of order numbers through this order history when contacting Gojek for trip-related support.

**Order History** ← Norazean Test COMPLETED 📀 nora; RB-2463929105 (+65) 9009 10 June 2019 12:14 SJJ1387M[IN-CARRECORDING] 9 18 Sin Ming Lane, Singapore 573960 Inbox  $\sim$ • Upper Thomson Road, Singapore RB-179829107 COMPLETED 📀 Balance 22 February 2019 17:37 9 Bishan Place, Singapura 579837 Performance 9 18 Sin Ming Lane, Singapore 573960 Earnings RB-179528660 COMPLETED 🕑 22 February 2019 16:39 **Order History ?** 18 Sin Ming Lane, Singapore 573960 Sishan Place, Singapore Help CANCELLED 😣 RB-1918688746 15:13 28 November 2018 **Other Menu**  Maxwell Road, MND Building Annexe B, Partnership Agreement Singapore 8 Shenton Way, AXA Tower, Singapura 068811 SIGN OUT GOJEK DRIVER (SINGAPORE) RB-1897966796 COMPLETED

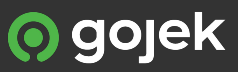

#### **Need Help?**

The 'Help' option is where you can find out more on FAQs and issues frequently faced on the road

Other than the in-app support, you can contact Gojek though our hotline and email.

Hotline: +65 3135 3135 Email: <u>drivercare.sg@go-jek.com</u>

(Please note that when calling in, we do not have mandarin speaking agents currently.)

|                                 |                       | ÷   | Help                       |   |
|---------------------------------|-----------------------|-----|----------------------------|---|
| <b>Nora</b><br>nora;<br>(+65) 9 | zean Test             | _   |                            |   |
| SJJ138                          | 7M[IN-CARRECORDING]   | Тур | e your question here       | Q |
|                                 | Inbox                 |     | Account                    | > |
|                                 | Balance               |     | Trips and Fares            | > |
| ılı                             | Performance           |     | GOJEK Community Guidelines | > |
| 6                               | Earnings              |     | Service                    | > |
| 0                               | Order History         |     | Support                    | > |
|                                 | Help                  |     | Payments                   | > |
|                                 | Teip                  |     | Incentives                 | > |
| Other Menu                      |                       |     | Feedback                   | > |
|                                 | Partnership Agreement |     |                            |   |

SIGN OUT GOJEK DRIVER (SINGAPORE)

### Sign out

Tap 'SIGN OUT' to sign out of your account

(Note: To fully sign out of your account, select LOG IN FROM ANOTHER DEVICE' on the sign out page.)

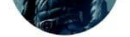

#### Norazean Test

nora; (+65) 9009: SJJ1387M[IN-CARRECORDING]

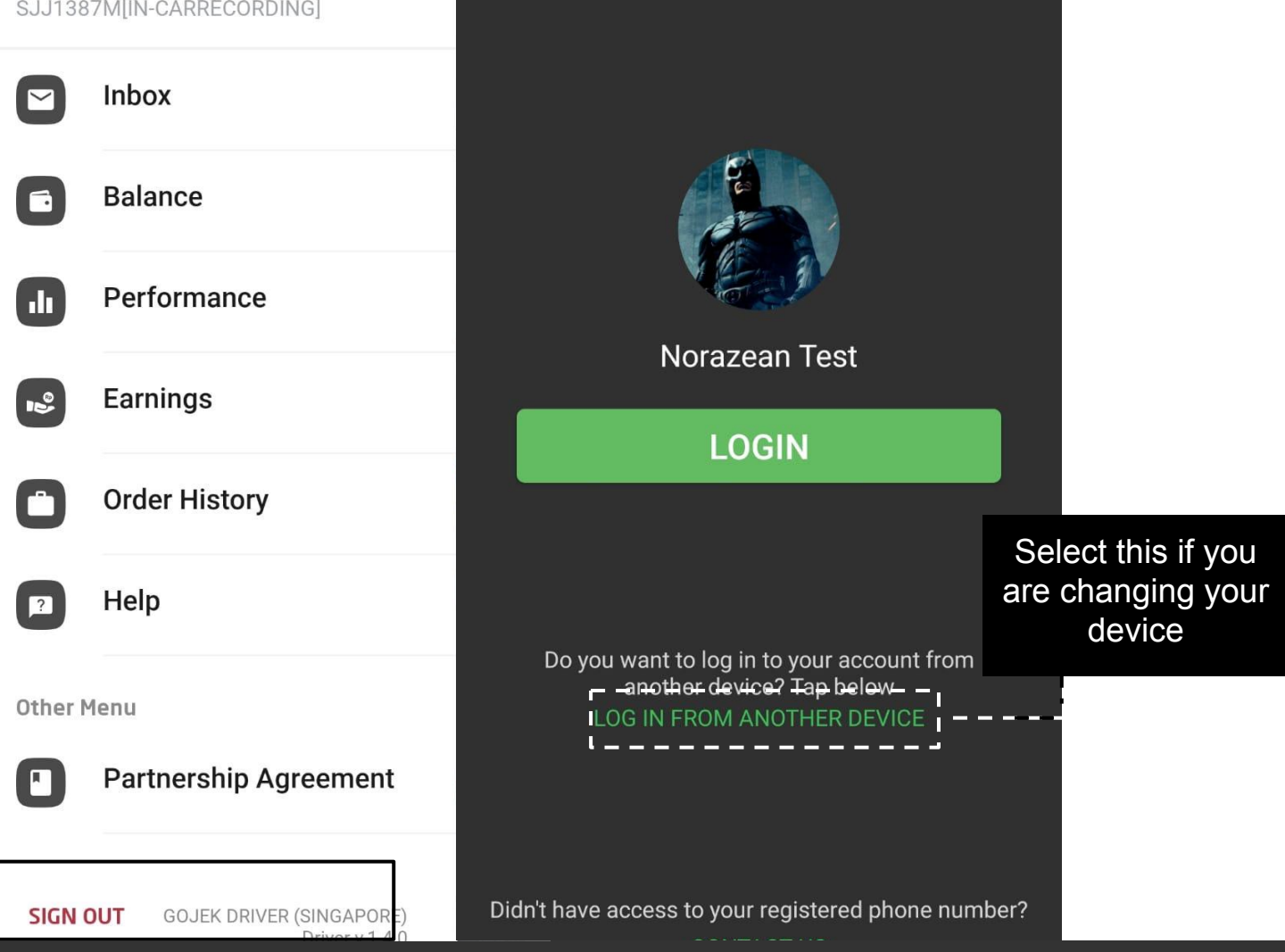

28

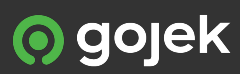

#### Basic Troubleshooting

- 1. Log out of your Gojek Driver app
- 2. On your phone, go to 'Settings'
- 3. Tap on 'Apps'
- 4. Tap on the 'Gojek Driver (Singapore)' app
- 5. Tap on 'Storage'
- 6. Tap on 'Clear cache'
- 7. Restart your phone
- 8. Log in to the Gojek Driver app again

If the above steps do not work, you can try uninstalling and reinstalling the app.

| Installed                               |             |  |  |  |  |  |
|-----------------------------------------|-------------|--|--|--|--|--|
| Uninstall                               | Force stop  |  |  |  |  |  |
| Usage                                   |             |  |  |  |  |  |
| Mobile data<br>9.98 MB/40.63 GB used si | ince 28 Aug |  |  |  |  |  |
| Battery<br>0% used since last fully ch  | arged       |  |  |  |  |  |
| Storage<br>71.48 MB used in internal    | storage     |  |  |  |  |  |
| Memory<br>No RAM used in last 3 hou     | ırs         |  |  |  |  |  |
| App settings                            |             |  |  |  |  |  |
| Notifications<br>Allowed                |             |  |  |  |  |  |

driver

Caial Driver (Cinganara)

| 1.0.0       |             |
|-------------|-------------|
| Clear data  | Clear cache |
| Space used  |             |
| Application | 64.87 MB    |
| Data        | 2.11 MB     |
| Cache       | 4.49 MB     |
| Total       | 71.48 MB    |

Gojek Driver (Singapore)

driver